## MTU Limbach – Registrierung

- 1. Rufen Sie Ihren gewünschten Browser auf und geben Sie in der Suchleiste https://mtu-limbach.de/ ein.
- 2. Nun öffnet sich die folgende Website:

|                                    | Suchbegriff eingeben O               | Labor i Entraños nasionar y 💟 💡 | Warenkorb 0,00 |
|------------------------------------|--------------------------------------|---------------------------------|----------------|
| Kategorien                         | Herzlich Willkommen in unserem Shop! |                                 |                |
| Infusion - Injektion               |                                      |                                 |                |
| Reinigung - Desinfektion - Hygiene | lotzt Noul                           |                                 |                |
| Schnelltests - Laborbedarf         | Jelzi Neu:                           | Sparen Sie                      |                |
| Handschuhe - OP-Bedarf             |                                      | bis zu                          |                |
| Instrumente - Aufbereitung         | Eubrmann                             | 5%                              |                |
| Geräte - Zubehör                   | runnann                              | 370                             |                |
| Bürobedarf                         | Altion                               |                                 |                |
| Praxisausstattung                  | AKTION /                             |                                 |                |
| Alternativmedizin                  |                                      |                                 |                |
| Sprechstundenbedarf                | Gültig bis zum 31.03.2025            |                                 |                |
|                                    | Einmalinstrumonto                    |                                 |                |
|                                    | für inden Anwendungsbereicht         | b d o'                          |                |
| - Martine                          | für jeden Anwendungsbereich:         | 000                             |                |
| S Alles                            |                                      | 🔪 🗡 Zu den Artikeln             |                |
|                                    |                                      |                                 |                |
| e muss                             |                                      |                                 |                |

- 3. Fügen Sie diese Website zu Ihren Favoriten oder als Lesezeichen hinzu, um sie künftig schnell und einfach zu finden.
- 4. Gehen Sie auf das Symbol *Q* um Ihre Erst-Registrierung durchzuführen.

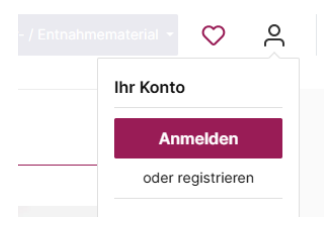

Gehen Sie auf "registrieren".

5. Im Folgenden füllen Sie bitte die Datenfelder unter "Ich bin Neukunde!" aus. Die Kundennummer (Praxisdaten/Firmendaten) erhalten Sie von unserem Außendienst.

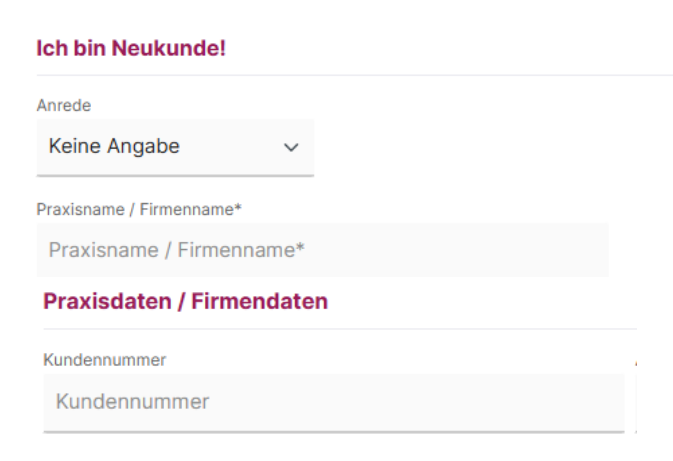

6. Sind Ihre Daten fertig eingetragen, bestätigen Sie noch die Datenschutzbestimmungen und gehen auf "Weiter":

## Datenschutz

| Ich habe die Datenschutzbestimmungen zur Kenntnis genommen und die AGB gelesen und bin mit ihnen einv                                                                                                    | erstanden. * |
|----------------------------------------------------------------------------------------------------|--------------|
| <ul> <li>Hiermit bestätige ich, dass ich kein privater Endkunde, sondern eine medizinische Einrichtung b<br/>Bestellung sämtlicher Artikel ausschließlich zur Ausübung meiner gewerblichen Tätigkeit dient.</li> <li>Die mit einem Stern (*) markierten Felder sind Pflichtfelder.</li> </ul> | n und die    |
| Weiter                                                                                                    |              |
| Ihr Konto bei MTU ist nun eingerichtet!<br>Zukünftig müssen Sie zur Anmeldung auf die MTU-Website und auf das Symbol<br>Anschließend geben Sie Ihre E-Mail-Adresse und Passwort ein:<br>Ich bin bereits Kunde                                                                                 | õ            |
| Einloggen mit E-Mail-Adresse und Passwort                                                                                                    |              |

 Ihre E-Mail-Adresse
 Ihr Passwort

 E-Mail-Adresse eingeben
 Passwort eingeben ...

Ich habe mein Passwort vergessen.

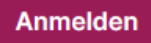

Ihre hinterlegten Bestellscheine finden Sie unter dem folgenden Button auf der Startseite:

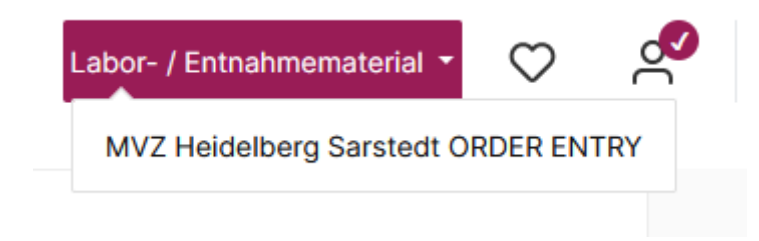